# Moodul: KOOLITUSED

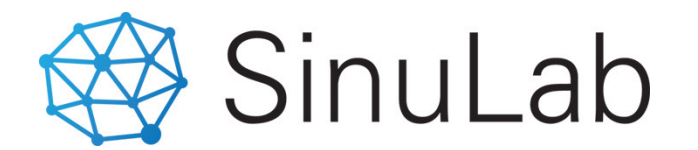

#### PEAKASUTAJA JUHEND

### JUHENDID

Käesolev peakasutaja juhend annab ülevaate kõikidest **koolituse mooduli** fuktsionaalsustest ning peakasutajale hea arusaama, kuidas neid funktsioone praktikas kasutada.

Koolituste sisu loob klient ja SinuLab OÜ selle eest ei vastuta.

Kui märkate vigu või fuktsioonid ei toimi ettenähtud viisil, siis palume anda sellest teada esimesel võimalusel aadressil: <u>sinulab@sinulab.com</u>

Veateate saatmisel palun lisage alati ekraani kuvatõmmis, kus viga esineb.

## Mooduli KOOLITUSED eesmärk

Moodul KOOLITUSED võimaldab hallata töötajate arendamisega seotud erinevat infot ning samal ajal kasutada ja saata andmeid teiste moodulite vahel.

#### Moodul võimaldab:

- hallata töötajatega seotud arendustegevusi, koostada sellekohast plaani ning jälgida plaani täituvust
- Iuua ja hallata ettevõtte sisekoolitusi või muid sündmusi, teavitada töötajaid toimuvatest sündmustest ning võimaldada töötajatele koolitusele registreerumist
- hallata sertifikaatide (sh. tunnistused, load, litsentsid jms) registrit, lisada meeldetuletusi tähtaegade aegumise kohta
- kasutada ning importida vastavaid andmeid teistest moodulitest (kasutaja profiil, e-õpe, arenguvestlused)

### Kasutajajuhendi sisu

#### 1. Arengutegevuste plaan

- Aastase arenguplaani koostamine kogu ettevõttele
- Andmete importimine (eelmine period, arenguvestlused)
- Teostatud tegevuste register ja täituvuse jälgimine
- Koolitusel osalejatelt tagasiside kogumine
- Jooksev statistika arendustegevuste kohta

#### 2. Mooduli ristkasutus

- Andmete edastamine kasutaja profiili
- E-õppe moodulist läbitud koolituste andmete importimine
- E-õppe moodulist sertifikaatide anmdete importimine
- Vestluste moodulist sisestatud arendustegevuste andmete importimine aastasesse arenguplaani

### 1. Töötajate arenguplaan

| Pea Kasutaja                                                            | >      |
|-------------------------------------------------------------------------|--------|
| 🏠 Üldinfo                                                               | >      |
| 📄 MyPlan                                                                | >      |
| 🔁 Töötamine                                                             | >      |
| 🕝 Tulemusjuhtimine                                                      | >      |
| 📃 Töötaja vestlused                                                     | >      |
|                                                                         |        |
| Koolitused                                                              | ~      |
| Koolitused<br>Arengutegevuste<br>plaan                                  | ~<br>) |
| Koolitused<br>Arengutegevuste<br>plaan<br>Sisekoolitused                | v<br>) |
| Koolitused Arengutegevuste plaan Sisekoolitused Sündmused               | ~<br>) |
| Koolitused Arengutegevuste plaan Sisekoolitused Sündmused Sertifikaadid | v)     |

#### Arengutegevuste plaan koosneb viiest osast (vt slaid 6): 1. Aasta filter -> Filter võimaldab liikuda erinevate aastate vahel 2. Statistika ja jooksvad näitajad -> kuvatakse nii planeerimisega seotud näitajaid kui täituvuse andmeid 3. Arengutegevuste planeerimine -> aastase arengutegevuste plaani koostamine 4. Arengutegevuste täitmine -> aastase teostatud arengutegevuste registreerimine 5. Register -> kõikide planeeritud ja teostatud arengutegevuste ülevaade

| Otaline Kar                                                                                       |             |                                                                                                    |                                                                                           |                                                                                                    |                                                                                                    |                                                                                                    |                                                                                                    |                                                                                                    |                                             |                                                                                                    |                                                                                                    |                                             |                                                   |                         |   |
|---------------------------------------------------------------------------------------------------|-------------|----------------------------------------------------------------------------------------------------|-------------------------------------------------------------------------------------------|----------------------------------------------------------------------------------------------------|----------------------------------------------------------------------------------------------------|----------------------------------------------------------------------------------------------------|----------------------------------------------------------------------------------------------------|----------------------------------------------------------------------------------------------------|---------------------------------------------|----------------------------------------------------------------------------------------------------|----------------------------------------------------------------------------------------------------|---------------------------------------------|---------------------------------------------------|-------------------------|---|
| n) Uldinto                                                                                        | >           | FILTER                                                                                                    |                                                                                           |                                                                                                    |                                                                                                    |                                                                                                    |                                                                                                    |                                                                                                    |                                             |                                                                                                    |                                                                                                    |                                             |                                                   |                         |   |
| MyPlan                                                                                            | >           | Aasta                                                                                                    |                                                                                           |                                                                                                    |                                                                                                    |                                                                                                    |                                                                                                    |                                                                                                    |                                             |                                                                                                    |                                                                                                    |                                             |                                                   |                         |   |
| 🗄 Töötamine                                                                                       | >           | 2020 \$                                                                                                    |                                                                                           |                                                                                                    |                                                                                                    |                                                                                                    |                                                                                                    |                                                                                                    |                                             |                                                                                                    |                                                                                                    |                                             |                                                   |                         |   |
| 🤊 Tulemusjuhtimine                                                                                | >           |                                                                                                    |                                                                                           |                                                                                                    |                                                                                                    |                                                                                                    |                                                                                                    |                                                                                                    |                                             | $\smile$                                                                                                    |                                                                                                    |                                             |                                                   |                         |   |
| 📃 Töötaja vestlused                                                                               | >           | Planeeritud tegevused                                                                                                    |                                                                                           | 6                                                                                                    | Planeeritud kulud                                                                                              | 400                                                                                                    | 0€ Tunde töötaja ka                                                                                                    | ohta                                                                                                    |                                             | 8.31 Tegev                                                                                                    | vusi töötaja kohta                                                                                                    |                                             |                                                   | 0.15                    | ; |
| Koolitused                                                                                        | ×           |                                                                                                    |                                                                                           |                                                                                                    |                                                                                                    |                                                                                                    | _                                                                                                    |                                                                                                    |                                             |                                                                                                    |                                                                                                    |                                             |                                                   |                         | 1 |
| Arengutegevuste<br>plaan                                                                          |             | Teostatud tegevused                                                                                                    |                                                                                           | 1                                                                                                    | Kulud kokku                                                                                                    | 250                                                                                                    | Koolituse geg tu                                                                                                    | ndides                                                                                                    |                                             | o Teost                                                                                                    | atud teaevused                                                                                                    |                                             |                                                   | 16 679                  |   |
| Sisekoolitused                                                                                    |             | 0                                                                                                    |                                                                                           | <u> </u>                                                                                                    |                                                                                                    | 250                                                                                                    |                                                                                                    |                                                                                                    |                                             |                                                                                                    | 5                                                                                                    |                                             |                                                   | 10.07%                  | 1 |
| Sündmused                                                                                         |             |                                                                                                    |                                                                                           |                                                                                                    |                                                                                                    |                                                                                                    |                                                                                                    |                                                                                                    |                                             |                                                                                                    |                                                                                                    |                                             |                                                   |                         |   |
| Sertifikaadid                                                                                     |             |                                                                                                    |                                                                                           |                                                                                                    |                                                                                                    |                                                                                                    |                                                                                                    |                                                                                                    |                                             |                                                                                                    |                                                                                                    |                                             |                                                   |                         |   |
| 🗟 Kompetentsid                                                                                    | >           | ARENGUTEGEVUSTE PLA                                                                                                    | AAN                                                                                       |                                                                                                    |                                                                                                    |                                                                                                    |                                                                                                    |                                                                                                    |                                             | 3                                                                                                    | Arendustegev                                                                                                    | /used 6                                     | Lõpetat                                           | tud tegevused 1         |   |
| ⊖ Е−õре                                                                                           | >           | Lisa uus tegevus + Impordi tegevused                                                                                             |                                                                                           |                                                                                                    |                                                                                                    |                                                                                                    |                                                                                                    |                                                                                                    |                                             |                                                                                                    |                                                                                                    |                                             |                                                   |                         |   |
|                                                                                                   |             | Show 10 $\ddagger$ entries Search:                                                                                               |                                                                                           |                                                                                                    |                                                                                                    |                                                                                                    |                                                                                                    |                                                                                                    |                                             |                                                                                                    |                                                                                                    |                                             |                                                   |                         |   |
| Coaching                                                                                          | >           | Show 10 + entrie                                                                                                    |                                                                                           |                                                                                                    |                                                                                                    |                                                                                                    |                                                                                                    |                                                                                                    |                                             |                                                                                                    |                                                                                                    | Search                                      | :                                                 |                         |   |
| P Coaching → Uuringud                                                                             | >           | Show 10 \$ entrie                                                                                                    | es 5                                                                                      | Ametikoht                                                                                                    | Juht                                                                                                    | Tegevus                                                                                                    | Meetod                                                                                                    | Tähtaeg                                                                                                    | Eeldatav maksumus                           | Vastutaja                                                                                                    | Dokument                                                                                                    | Search                                      | :                                                 | Teostatud               |   |
| <ul> <li>Coaching</li> <li>Uuringud</li> <li>Värbamine</li> </ul>                                 | ><br>><br>> | Show 10 + entrie                                                                                                    | ēs 5                                                                                      | Ametikoht                                                                                                    | Juht o                                                                                                    | Tegevus ÷                                                                                                    | Meetod                                                                                                    | Tähtaeg                                                                                                    | Eeldatav maksumus                           | Vastutaja                                                                                                    | Dokument 🝦                                                                                                    | Search<br>Tegevuse                          | :<br>d <sub>0</sub>                               | Teostatud               |   |
| 구 Coaching<br>み Uuringud<br>않 Vārbamine<br>乃 Süsteem                                              | ><br>><br>> | Show 10 ¢ entrie                                                                                                    | Ūksus 5                                                                                   | Ametikoht<br>Uus ametikoht                                                                                           | a <b>Juht</b> ↔                                                                                                | Tegevus $_{\odot}$ osaleda coachingu koolitusel                                                                                                    | Meetod<br>Koolitus                                                                                                    | Tähtaeg         •           31.01.2020         •                                                                                                    | Eeldatav maksumus                           | Vastutaja Aime                                                                                                    | Dokument 🔶                                                                                                    | Search<br>Tegevuse                          | :<br>d <sub>≎</sub>                               | Teostatud 🖕             |   |
| <ul> <li>Coaching</li> <li>Uuringud</li> <li>Värbamine</li> <li>Süsteem</li> <li>√ölju</li> </ul> | ><br>><br>> | Show 10 ¢ entrie                                                                                                    | es 5<br>Ūksus 5                                                                           | Ametikoht       Uus ametikoht       Personalispetsialist                                                             | Juht       Kristi Perenimi       Ivo Kalamaa                                                                   | Tegevus <ul> <li>osaleda coachingu koolitusel</li> <li>Projektide juhtimine (suured mahud)</li> <li>Interview</li> <li>Interview</li></ul>                                                                                                    | Meetod Coolitus<br>Arenguprogramm                                                                                        | Tähtaeg       31.01.2020       30.09.2020                                                                                                    | Eeldatav maksumus<br>500<br>2500            | Vastutaja       Aime       Kalle Kull                                                                                        | Dokument 🔶                                                                                                    | Search                                      | :<br>d ≎<br>₪                                     | Teostatud $_{\odot}$    |   |
| <ul> <li>Coaching</li> <li>Uuringud</li> <li>Värbamine</li> <li>Süsteem</li> <li>Välju</li> </ul> | ><br>><br>> | Show 10 c entrie<br>Nimi Aime Employee<br>Kalle Kull<br>Katse Lapsevanem                                                         | es 5<br>Ūksus 5<br>Tootmine<br>Juhatus<br>Personaliosakond                                | Ametikoht       Uus ametikoht       Personalispetsialist       Personalispetsialist                                  | Juht       Kristi Perenimi       Ivo Kalamaa       Rasmus Perenimi                                             | Tegevus       •         osaleda coachingu koolitusel       •         Projektide juhtimine (suured mahud)       •         Juhtimisoskuste parendamine       •                                                                                                    | Meetod d<br>Koolitus<br>Arenguprogramm<br>Koolitused, iseseisev õpe                                                      | Tähtaeg       31.01.2020       30.09.2020       06.06.2020                                                                                           | Eeldatav maksumus ↔<br>500<br>2500<br>1000€ | <ul> <li>Vastutaja</li> <li>Aime</li> <li>Kalle Kull</li> <li>Liina Sooäär</li> </ul>                                        | Dokument 🔶                                                                                                    | Search                                      | :<br>d ∳<br>ŵ                                     | Teostatud $\Rightarrow$ |   |
| <ul> <li>Coaching</li> <li>Uuringud</li> <li>Värbamine</li> <li>Süsteem</li> <li>Välju</li> </ul> | >           | Show 10 c entrie<br>Nimi Aime Employee<br>Kalle Kull<br>Katse Lapsevanem                                                         | <b>Ūksus J U U U S S S S S S S S S S</b>                                                  | Ametikoht       Uus ametikoht       Personalispetsialist       Personalispetsialist                                  | Juht       Kristi Perenimi       Ivo Kalamaa       Rasmus Perenimi       Rasmus Perenimi                       | Tegevus <ul> <li>Osaleda coachingu koolitusel</li> <li>Projektide juhtimine (suured mahud)</li> <li>Juhtimisoskuste parendamine</li> <li>Iaergnoötonbgferrg</li> </ul>                                                                                                    | Meetod       Koolitus       Arenguprogramm       Koolitused, iseseisev õpe       aergsrtgrxgt                            | Tähtaeg         31.01.2020         30.09.2020         06.06.2020         04.05.2020                                                                  | Eeldatav maksumus<br>500<br>2500<br>1000€   | Vastutaja       Aime       Kalle Kull       Liina Sooäär                                                                     | Dokument $_{\oplus}$                                                                                                    | Search<br>Tegevuse<br>C<br>C<br>C<br>C<br>C | :<br>d ↓<br>1000000000000000000000000000000000000 | Teostatud               |   |
| <ul> <li>Coaching</li> <li>Uuringud</li> <li>Vārbamine</li> <li>Süsteem</li> <li>Vālju</li> </ul> | >           | Show 10 c entrie<br>Nimi Aime Employee<br>Kalle Kull<br>Katse Lapsevanem<br>Katse Lapsevanem                                     | es 5<br>Ūksus 5<br>Tootmine<br>Juhatus<br>Personaliosakond<br>Personaliosakond            | Ametikoht       Uus ametikoht       Personalispetsialist       Personalispetsialist       Personalispetsialist       | Juht       Kristi Perenimi       Ivo Kalamaa       Rasmus Perenimi       Rasmus Perenimi       Rasmus Perenimi | Tegevus <ul> <li>Osaleda coachingu koolitusel</li> <li>Projektide juhtimine (suured mahud)</li> <li>Juhtimisoskuste parendamine</li> <li>Iaergnoötonbgferrg</li> <li>srthdtjkukikilyfyjtrgaerhtg</li> <li>Iaergno</li> <li>Iaergno</li></ul>                                                                                                    | Meetod       Koolitus       Arenguprogramm       Koolitused, iseseisev õpe       aergsrtgrxgt       dfghjkl              | Tähtaeg     Image: Compare to the tot tot tot tot tot tot tot tot tot to                                                                             | Eeldatav maksumus<br>500<br>2500<br>1000€   | <ul> <li>Vastutaja</li> <li>Aime</li> <li>Kalle Kull</li> <li>Liina Sooäär</li> </ul>                                        | Dokument                                                                                                    | Search<br>Tegevuse                          | :<br>d ↓<br>m ↓<br>m ↓<br>m ↓                     | Teostatud               |   |
| <ul> <li>Coaching</li> <li>Uuringud</li> <li>Vārbamine</li> <li>Süsteem</li> <li>Vālju</li> </ul> | >           | Show 10 entrie   Nimi •   Aime Employee   Kalle Kull   Katse Lapsevanem   Katse Lapsevanem   Katse Lapsevanem   Katse Lapsevanem | es 5<br>Ūksus 5<br>Tootmine<br>Juhatus<br>Personaliosakond<br>Personaliosakond<br>Juhatus | AmetikohtUus ametikohtPersonalispetsialistPersonalispetsialistPersonalispetsialistPersonalispetsialistJuhatuse liige | Juht       Kristi Perenimi       Ivo Kalamaa       Rasmus Perenimi       Rasmus Perenimi       Rasmus Perenimi | Tegevus       Image: Comparison of the sector of the sector | Meetod       Koolitus       Arenguprogramm       Koolitused, iseseisev õpe       aergsrtgrxgt       dfghjkl       Iseõpe | Tähtaeg     ,       3lol2020     ,       30.09.2020     ,       06.06.2020     ,       04.05.2020     ,       1.05.2020     ,       3lo1.72020     , | Eeldatav maksumus<br>500<br>2500<br>1000€   | <ul> <li>Vastutaja</li> <li>Aime</li> <li>Kalle Kull</li> <li>Liina Sooäär</li> <li>Vastutaja</li> <li>Kalle Kull</li> </ul> | Dokument<br>Dokument<br>Compared and Compared and Compared | Search<br>Tegevuse                          | :<br>d ↓<br>m ↓<br>m ↓<br>m ↓<br>m ↓<br>m ↓       | Teostatud               |   |

## Arengutegevuse lisamine

Arengutegevuse lisamiseks ühekaupa klikka funktsiooninupul "Lisa uus tegevus". Avaneb modal, kuhu sisestatakse arengutegevuse planeerimiseks andmed (vaata modal slaidil 8).

Pärast andmete lisamist klikatakse funktsiooninupul "**Salvesta**". Funktsiooninupp "**Sulge**" lõpetab modali sessiooni ilma andmeid salvestamata.

**Arengutegevuste importimiseks vestlustest** klikka funktsiooninupul "**Impordi tegevused**". Avaneb väiksem modal, kus tuleb valida funktsiooninupp pealkirjaga "**Impordi arengutegevused vestlustest**". Arenguplaani imporditakse kõikidest "**Kinnitatud**" statuses perioodi vestlustest arengutegevuse andmed, igale töötajale luuakse arengutegevuste plaani 1 rida tegevuse kohta.

Arengutegevuste importimiseks eelmisest perioodist (ainult teostamata tegevused) klikka funktsiooninupul "Impordi tegevused". Avaneb väiksem modal, kus tuleb valida funktsiooninupp pealkirjaga "Impordi eelmise perioodi lõpetamata tegevused".

| Lisa uus / muuda 🗱                 |                                                                                                    |
|------------------------------------|----------------------------------------------------------------------------------------------------|
| Tegevus / vajadus:                 | Sisesta tegevuse või arenguvajaduse pealkiri                                                                                                    |
| Vali persoon:                      | Vali isik, kellele arengutegevus on planeeritud. NB! Sells modalis<br>on võimalik sisestada isikutele tegevus ühekaupa.                                                |
| //<br>Meetod:                      | Täida ülejäänud väljad vastava infoga.<br>Meetod sisestatakse vabatekstina. Soovitame kasutada ettevõttes kokkulepitud<br>metoodikate nimetusi.                        |
| Tähtaeg:                           | NB! Tähtaeg määrab ära, millise aasta registris planeeritud<br>tegevust kuvatakse.                                                                                     |
| Vastutaja:                         | "Saada juhile teavitus" funktsiooni aktiveerimisel (lisage linnuke kasti sisse)<br>saadetakse töötaja otsesele juhile e-postile teavitus lisatud arengutegevuse kohta. |
| Send notification to leader        | Korraga on võimalik lisada 1 fail (PDF format)                                                                                                    |
| Drag and drop a file here or click | SULGE funktsioon suleb modali ilma andmeid salvestamata,<br>SALVESTA funktsioon salvestab andmed ja sulgeb modali.                                                     |
| Sulge Salvesta                     |                                                                                                    |

### Andmete importimine

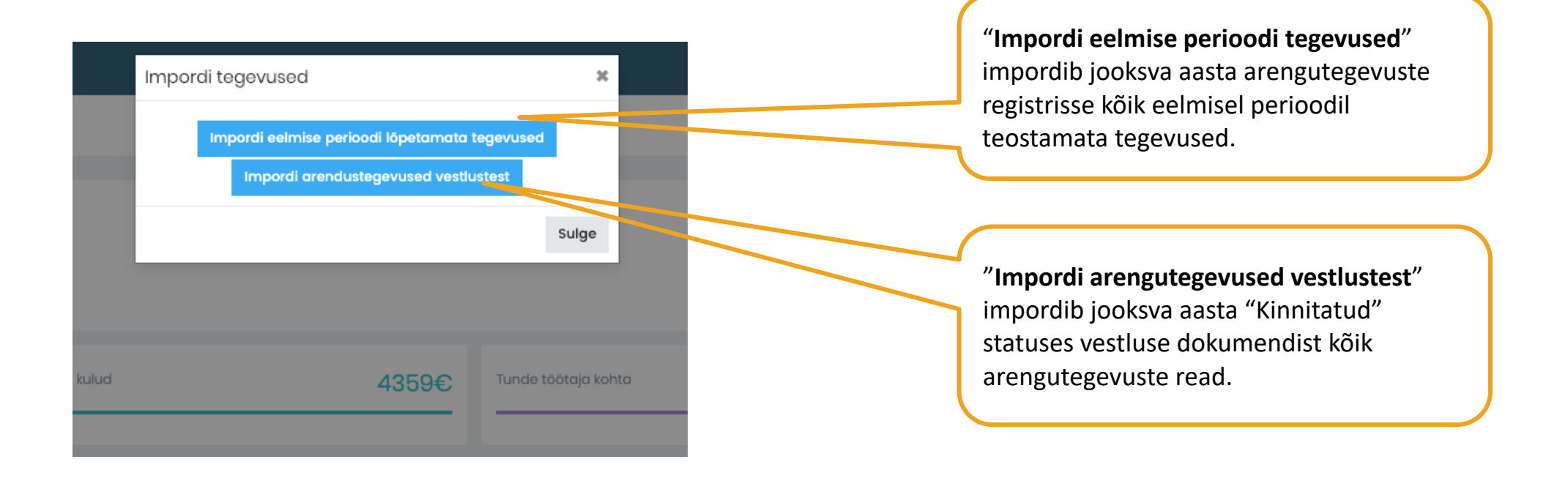

### Teostatud tegevuse lisamine

Teostatud tegevuste loetelu kuvatakse TABi valiku all "Lõpetatud tegevused" (4).

**Teostatud tegevuse lisamiseks** klikka funktsiooninupul "**Lisa teostatud tegevus**". Avaneb modal, mille väljad täidetakse ning salvestatakse (vaata slaid 12).

**Teostatud tegevuse sidumiseks planeeritud arengutegevusega** tuleb avada TAB "**Arengutegevused**", otsida tabelist üles soovitud tegevus (tabeli sorteerimise või tekstiotsingu abil) ning märkida tegevuse rea lõpus linnukesega vastav väli (vaata juhised allpool).

| Nimi 🔺              | Üksus 🔶          | Ametikoht 🔶          | Juht 🔶                   | Tegevus 🔶                              | Meetod $_{\Rightarrow}$      | Tähtaeg 🝦  | Eeldatav<br>maksumus 🖕 | Vastutaja 🝦        | Dokument 🝦 | Tegevus | ed 🖕 | Teostatud |   | Märgi tegevus<br>teostatud. |
|---------------------|------------------|----------------------|--------------------------|----------------------------------------|------------------------------|------------|------------------------|--------------------|------------|---------|------|-----------|---|-----------------------------|
| Aime<br>Employee    | Tootmine         | Uus ametikoht        | Kristi Perenimi          | osaleda coachingu<br>koolitusel        | Koolitus                     | 31.01.2020 | 500                    | Aime               |            | Ø       | Ŵ    |           | ſ | Teostatud                   |
| Kalle Kull          | Juhatus          | Personalispetsialist | lvo Kalamaa              | Projektide juhtimine<br>(suured mahud) | Arenguprogramm               | 30.09.2020 | 2500                   | Kalle Kull         |            | Ø       | Ŵ    | 8         |   | tegevuse märge              |
| Kalle Kull          | Juhatus          | Personalispetsialist | Inimene<br>Perekonnanimi | Esmaabi andja väljaõpe                 | Koolitus + e-õpe +<br>test   | 26.02.2020 | 359                    | Peeter<br>Trepiäär |            | Ø       | Ŵ    | V         |   |                             |
| Katse<br>Lapsevanem | Personaliosakond | Personalispetsialist | Rasmus<br>Perenimi       | Juhtimisoskuste<br>parendamine         | Koolitused,<br>iseseisev õpe | 06.06.2020 | 1000€                  | Liina Sooäär       |            | C       | Ŵ    | O         |   |                             |

| FILTER<br>Aasta<br>2020     |                                                                                                    |         | ¢                    |                          |                                     |            |                    |                     |                 |             |                     |              |            |             |
|-----------------------------|----------------------------------------------------------------------------------------------------|---------|----------------------|--------------------------|-------------------------------------|------------|--------------------|---------------------|-----------------|-------------|---------------------|--------------|------------|-------------|
| Planeeritud tegevused       |                                                                                                    |         | 6                    | Planeeritud kulud        | 40                                  | 00€        | Tunde töötaja koh  | ita                 |                 | 8.3         | Tegevusi tööta      | ja kohta     |            | 0.15        |
| Teostatud tegevused         |                                                                                                    |         | 1                    | Kulud kokku              | 25                                  | €00        | Koolituse aeg tund | dides               |                 |             | 2 Teostatud teg     | ovused       | (          | 16.67%      |
| ARENGUTEGEVUSTE PLAAN       | ARENGUTEGEVUSTE PLAAN Arendustegevused 6 Lõpetatud tegevused 1 Lisa teostatud tegevus + Ekspordi andmed |         |                      |                          |                                     |            |                    |                     |                 |             |                     |              |            |             |
| Show 10 \$ entries          |                                                                                                    |         |                      |                          |                                     |            |                    |                     |                 |             |                     |              | Search:    |             |
| Planeeritud<br>tegevus      | Nimi 🖕                                                                                                  | Üksus 🖕 | Ametikoht 🗧          | Juht $\diamond$          | Tegevus                             | Alustatud  | Lõpetatud 👌        | Tunnid <sub>e</sub> | Koolitusfirma 💡 | Koolitaja 🚊 | Tegelik<br>maksumus | Tagasiside 👌 | Dokument 💡 | Tegevused 💡 |
| ď                           | Kalle<br>Kull                                                                                           | Juhatus | Personalispetsialist | Inimene<br>Perekonnanimi | Projektide juhtimine (suured mahud) | 28.01.2020 | 29.012020          | 2                   | Sinulab         | Maarit      | 2500                | 8            |            | <b>a</b>    |
| Showing 1 to 1 of 1 entries | Showing 1 to 1 of 1 entries Previous 1 Next                                                             |         |                      |                          |                                     |            |                    |                     |                 |             |                     |              |            |             |

| Lisa uus / muuda                   |                                                   |
|------------------------------------|---------------------------------------------------|
| Tegevus / vajadus:                 | Sisesta tegevuse pealkiri või arenguvajadus       |
| -                                  |                                                   |
| Vali persoon:                      |                                                   |
| Klaabu Juhan 🗘                     | Vali isik                                         |
| Alustatud:                         |                                                   |
| e                                  |                                                   |
| Lõpetatud:                         | Sisesta tegevuse alguse ja lõpu kuupäevad         |
| e                                  | vastavasse lahtrisse. NB! Lõpetamise kuupäeva     |
| Koolitusfirma:                     | järgi kuvatakse tegevusi aastate vaates.          |
|                                    |                                                   |
| Koolitaja(d):                      |                                                   |
|                                    | Soovitame alati lisada info maksumuse ia          |
| Tunnid:                            | kestuse kohta (tundides). Infot kuvatakse         |
|                                    | statistika bloki vaatos                           |
| Maksumus:                          | statistika bioki vaates.                          |
|                                    |                                                   |
| Lisa dokument:                     | ĸ                                                 |
|                                    |                                                   |
|                                    |                                                   |
| Drag and drop a file here or click |                                                   |
|                                    |                                                   |
|                                    | Tagasiside andjaks on kasutaja (töötaja, kes      |
| Feedback:                          | arengutegevusel osales).                          |
| Enter text.                        | Tagasisidet saab anda:                            |
|                                    | <ul> <li>Valides etteantud hinnangu ja</li> </ul> |
|                                    | - Vabatekstina                                    |
|                                    |                                                   |
| Lisa sertifikaadid Sulge Salvesta  |                                                   |

### Statistika näitajad

| Planeeritud tegevused | 7 | Planeeritud kulud | 4359€ | Tunde töötaja kohta    | 8.54 | Tegevusi töötaja kohta | 0.15   |
|-----------------------|---|-------------------|-------|------------------------|------|------------------------|--------|
| Teostatud tegevused   | 3 | Kulud kokku       | 2859€ | Koolituse aeg tundides | 8    | Teostatud tegevused    | 28.57% |

Statistikas kuvatakse paralleelselt planeeritud tegevuste (ülemine rida) ning teostatud tegevuste (alumina rida) infot.

- Planeeritud / teostatud tegevusi aastas kokku
- Planeeritud / tegelikud kulud kokku
- Keskmine tundide arv töötaja kohta (planeeritud / tegelikud)
- Keskmiselt tegevusi töötaja kohta
- Teostatud tegevusi võrreldes planeeritud tegevuste mahuga

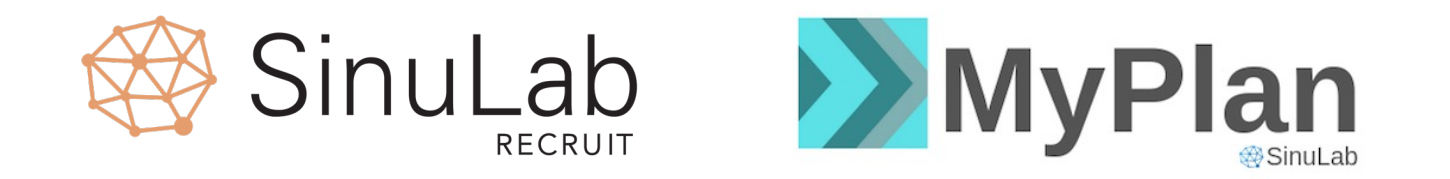

#### sinulab@sinulab.com e-posti aadressil või

#### telefoni teel Maarit Vabrit-Raadla 5210194.

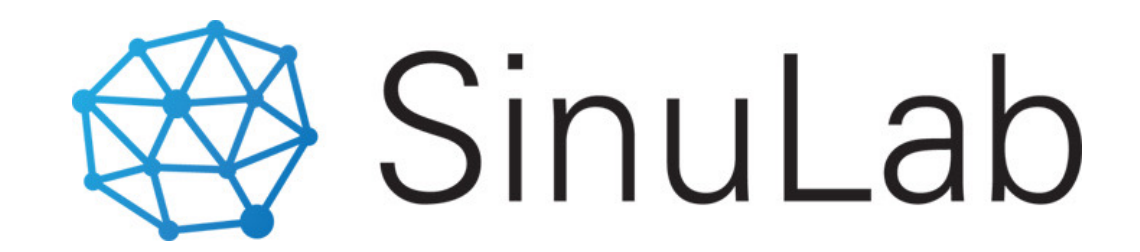